# Postupak evidencije tema diplomskih radova

#### Osnovni podatci o temi završnog/diplomskog rada

- Pokrenuti akciju unosa.
- Unijeti akademsku godinu za koju se tema predlaže.
- Unijeti oznaku mentora. Nakon što je unesena oznaka mentora, automatski se prikazuje redni broj teme za tog mentora.

| Visoko učilište  | 62 Medicinski fakultet | Sveučilište u Rijeci |
|------------------|------------------------|----------------------|
| Akademska godina | 2024 / 2025            |                      |
| Mentor           |                        |                      |
| Rbr. teme        | Datum odobrenja teme   | Vrsta teme Stručna 🔻 |
| Naslov teme      |                        |                      |
|                  |                        |                      |
| Opis teme        |                        |                      |
|                  |                        |                      |
|                  |                        |                      |
|                  |                        |                      |
| Započe           | et unos                |                      |

Slika 1. Unos mentora

• Ako je datum odobrenja teme poznat u trenutku unosa podatak o temi, potrebno ga je evidentirati. U slučaju da tema još nije odobrena, moguće je datum odobrenja naknadno evidentirati.

#### DATUM ODOBRENJA TEME (za sve studente): 31.01.2025.

- Odabrati je li tema stručna ili znanstveno / istraživačka.
- Unijeti naslov teme tiskanim slovima, kao i opis teme na hrvatskom jeziku. (OPIS TEME NIJE POTREBAN)
- Potvrditi akciju.

| Visoko učilište  | 62 Medicinski fakultet            | Sveučilište u Rijeci |
|------------------|-----------------------------------|----------------------|
| Akademska godina | 2024 / 2025                       |                      |
| Mentor           |                                   |                      |
| Rbr. teme        | 4 Datum odobrenja teme 31.01.2025 | Vrsta teme Stručna 🔻 |
| Naslov teme      | TEMA ZAVRŠNOG DIPLOMSKOG RADA     |                      |
|                  |                                   |                      |
| Opis terne       |                                   |                      |
|                  |                                   |                      |
|                  |                                   |                      |
|                  |                                   |                      |
| Započ            | et unos                           |                      |

Slika 2. Unos podataka o temi

### Prijedlog teme na elementu strukture studija

- Označiti okvir Prijedlog teme na elementu strukture studija i pokrenuti akciju unosa.
- Unijeti elemente strukture studija na kojima će se gore navedena tema nuditi.
   ELEMENT STRUKTURE STUDIJA ZA SVEUČILIŠNI INTEGRIRANI PRIJEDIPLOMSKI I DIPLOMSKI STUDIJ MEDICINA JE 1.
- Potvrditi akciju.

| Prijedlog teme na ele | mentu strukt. studija | Naslov teme n | a ostalim jezicin | ia         |                  |             |                     |
|-----------------------|-----------------------|---------------|-------------------|------------|------------------|-------------|---------------------|
| Element strukt.       | Naziv elementa struk  | ture studija  | Način izved       | Razina stu | Naziv razine stu | Model upisa | Završni/diplomski r |
| 1                     |                       |               |                   |            |                  |             |                     |
|                       |                       |               |                   |            |                  |             |                     |
|                       |                       |               |                   |            |                  |             |                     |
|                       |                       |               |                   |            |                  |             |                     |
|                       |                       |               |                   |            |                  |             |                     |
|                       |                       |               |                   |            |                  |             |                     |
|                       |                       |               |                   |            |                  |             |                     |

Slika 3. Unos podataka o elementima strukture studija

#### Naslov teme na ostalim jezicima

- Odabrati okvir Naslov teme na ostalim jezicima i pokrenuti akciju unosa.
- Odabrati *Oznaku jezika* (en).
- Unijeti naslov teme tiskanim slovima, kao i opis teme na engleskom jeziku. (OPIS TEME NIJE POTREBAN)
- Potvrditi akciju.

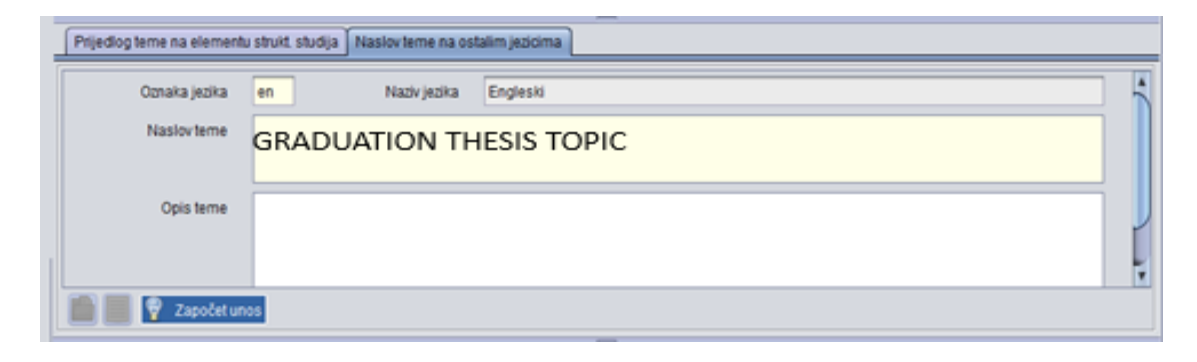

Slika 4. Unos teme na engleskom jeziku

#### Studenti s dodijeljenom temom

- Odabrati okvir Studenti s dodijeljenom temom i pokrenuti akciju unosa.
- Unijeti datum roka za koji se student prijavio.
  - DATUM ROKA: SRPANJSKI ROK 11.07.2025.

#### **RUJANSKI ROK 12.09.2025.**

NAPOMENA: Prije unosa roka potrebno sa studentom provjerit na koji rok će se prijaviti.

- Unijeti datum dokumenta i datum dodjele teme. Datum dokumenta i datum dodjele teme za sve studente je 31.01.2025.
- Unijeti studentov JMBAG. (STUDENT SE MOŽE NAĆI PREKO LISTE OSOBA)
- Potvrditi akciju.

| Studenti s dodijeljenom te | mom                                                                                                |
|----------------------------|----------------------------------------------------------------------------------------------------|
| Datum roka                 | Datum dokum.         31.01.2025         Datum dodjele teme         31.01.2025         Rbr. zadatka |
| Student                    | Jezik izrade rada Hrvatski 🔻                                                                       |
| Predmet                    | Datum predaje rada                                                                                 |
| Znanstveno područje        |                                                                                                    |
| Drugi mentor/komentor      | - uloga                                                                                            |
| Započet u                  | nos                                                                                                |

Slika 5. Prozor Studenti s dodijeljenom temom

U slučaju da student nije obavio sve nastavne obveze, prikazat će se upozorenje:

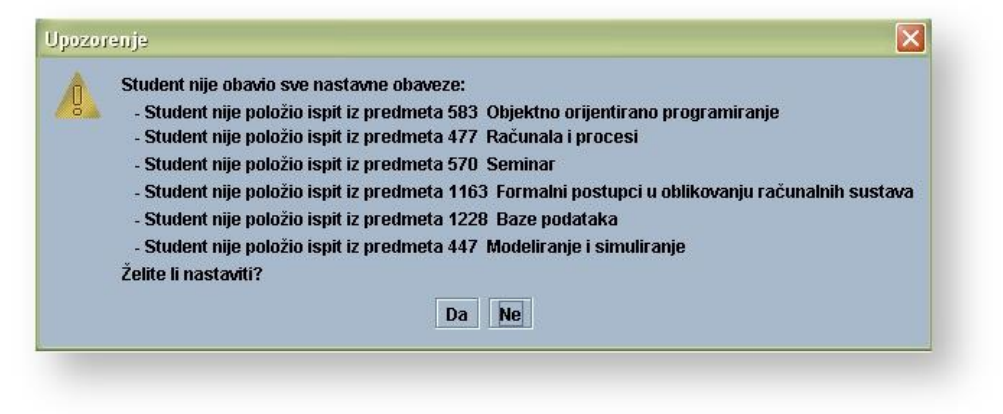

Slika 6. Upozorenje

Ako se želi nastaviti sa evidencijom podataka, potrebno je odabrati opciju *Da*, te evidentirati ostale podatke. Ako se ne želi nastaviti sa evidencijom podataka, potrebno je odabrati opciju *Ne*, čime se brišu svi do tada evidentirani podaci o studentu.Nastaviti? DA

# Postupak evidencije studentovog završnog / diplomskog zadatka

## Studentov završni /diplomski zadatak

|                     | Studentov završni diplomski zadatak                               |
|---------------------|-------------------------------------------------------------------|
| Visoko učilište     | 62 Medicinski fakultet Sveučilište u Rijeci                       |
| El. strukt. studija | Upisuje se paralelno s drugim                                     |
| Razina studija      | Model upisa                                                       |
| Datum roka          | Rbr. zadatka Datum dokumenta                                      |
| Student             | Paralelni studij                                                  |
| Mentor 1.           |                                                                   |
| 2.                  | -uloga                                                            |
| Rbr. teme           | Vrsta teme Datum dodjele teme Datum predaje rada                  |
| Naslov teme         |                                                                   |
| Predmet             | Jezik izrade rada                                                 |
| Znanstveno područje |                                                                   |
| Ocjena rada         | Napomena                                                          |
|                     | Srednja ocjena ispita Osvojeno ECTS bodova                        |
|                     |                                                                   |
| :                   | Završetak studija: Datum završetka Studentska prava na studiju do |
|                     | Ukupna ocjena studija Vrsta/broj dokumenta 🔽 🗸 /                  |
| Započet (           | Sofivat                                                           |

• Pokrenuti akciju dohvati.

Slika 7. Prozor Studentov završni/diplomski zadatak

• Unijeti u polje STUDENT studentov JMBAG i potvrditi akciju. Provjeriti da li su ispravno uneseni svi podatci o studentovom završnom/diplomskom radu.

| Visoko učilište       62       Hedicinski fakultet       Sveučilišni integrirani prijediplomski i diplomski studij Medicina       Redovni       Upisuje se paralelno s drugim       Ne         Razina studija       5       integrirani prijediplomski i diplomski sudij Medicina       Redovni       Upisuje se paralelno s drugim       Ne       P         Razina studija       5       integrirani prijediplomski i diplomski sudij Medicina       Ne otilište u Rijeci       Diplomski rad       P         Datum roka       11.07.2025       Rbr. zadatka       Datum dokumenta       31.01.2025         Student       -uloga       Paralelni studij       Ne       P         Mentor 1.       -uloga       -uloga       P         Rbr. teme       Virsta teme       Stučena       Datum dokjele teme       31.01.2025       Datum predaje rada         Naslov teme       -uloga       •uloga       •uloga       •uloga       •         Zranstveno područje       -uloga       •uloga       •uloga       •uloga         Ocjena rada       Napomena       Studentska prava na studiju do       •uloga       •uloga       •uloga         Završetak studija:       Vista/broj dokumenta       /uloga       •uloga       •uloga       •uloga                                                                                                    |                     |                    | Studentov završni/diplomski zadatak                                                                                 |
|----------------------------------------------------------------------------------------------------|---------------------|--------------------|----------------------------------------------------------------------------------------------------|
| El strukt. strudija 1 Sveučilišni integrirani prijediplomski i diplomski studij Medicina Redowni V pisuje se paralelno s drugin  i Ne V Razina studija 5 integrirani prijediplomski i diplomski sveučilišni Model upisa Upis predmeta prema preduvjetima V piplomski rad V Datum roka 11:07:2025 Rbr. zadatka Datum dokumenta 31:01:2025 Student 2 Paralelni studij Ne V Mentor 1. 2 Vrsta teme Stručna V Datum dodjele teme 31:01:2025 Datum predaje rada Rbr. teme Vrsta teme Stručna V Datum dodjele teme 31:01:2025 Datum predaje rada Naslov teme Predmet                                                                                                    | Visoko učilište     | 62                 | Medicinski fakultet Sveučilište u Rijeci                                                                            |
| Razina studija 5 integrirani prijediplomski i diplomski sveučilišni Model upisa Upis predmeta prema preduvjetima Datum okumenta 31.01.2025   Butum oka 11.07.2025 Rbr. zadatka Datum okumenta 31.01.2025   Student -uloga • •   Q -uloga • •   Rbr. teme Vrsta teme Stručna Datum dodjele teme 31.01.2025   Predmet                                                                                                    | El. strukt. studija | 1                  | Sveučilišni integrirani prijediplomski i diplomski studij Medicina 🔹 Redovni 🔹 Upisuje se paralelno s drugim 😵 Ne 🔻 |
| Datum roka 1107.2025 Rbr. zadatka Datum dokumenta 31.01.2025   Student Paralelni studij Ne Image: Student studij Image: Student studij   Mentor 1. Image: Student studij Image: Student studij Image: Student studij Image: Student studij   Rbr. teme Vrsta teme Student studij Image: Student studij Image: Student studij Image: Student studij   Rbr. teme Vrsta teme Student studij Image: Student studij Image: Student studij Image: Student studij Image: Student studij   Predmet Image: Student studij Vrsta studiju Image: Student studiju Image: Student s                                                                                                    | Razina studija      | 5                  | integrirani prijediplomski i diplomski 🔹 sveučilišni Model upisa Upis predmeta prema preduvjetima 🔻 Diplomski rad 🔻 |
| Student Paralelni studij Ne V<br>Mentor 1.<br>2.<br>4.<br>4.<br>5.<br>5.<br>7.<br>7.<br>8.<br>8.<br>9.<br>9.<br>9.<br>9.<br>9.<br>9.<br>9.<br>9.<br>9.<br>9                                                                                                    | Datum roka          | 11.07.2025         | Rbr. zadatka Datum dokumenta 31.01.2025                                                                             |
| Mentor 1.   2.   Ptor. teme   Vrsta teme   Stručna   Datum dodjele teme   31.01.2025   Datum predaje rada   Naslov teme   Predmet   Jezik izrade rada   Hrvatski   Znanstveno područje   Ocjena rada   Napomena   Srednja ocjena ispita   Osvojeno ECTS bodova   Ukupna ocjena studija   Vrsta/broj dokumenta   /                                                                                                    | Student             |                    | Paralelni studij Ne 🔻                                                                                               |
| 2uloga   Rbr. teme Vrsta teme   Stručna Datum dodjele teme   31.01.2025 Datum predaje rada   Naslov teme Jezik izrade rada   Predmet Jezik izrade rada   Hrvatski V   Znanstveno područje V   Ocjena rada Napomena   Srednja ocjena ispita Osvojeno ECTS bodova   Ukupna ocjena studija Vrsta/broj dokumenta                                                                                                    | Mentor 1.           |                    |                                                                                                    |
| Rbr. teme Vrsta teme Stručna Datum dodjele teme 31.01.2025 Datum predaje rada   Naslov teme                                                                                                    | 2.                  |                    | - uloga                                                                                                    |
| Naslov teme   Predmet   Jezik izrade rada   Hrvatski   Znanstveno područje   Ocjena rada   Napomena     Srednja ocjena ispita   Osvojeno ECTS bodova     Srednja ocjena ispita     Osvojeno ECTS bodova     Ukupna ocjena studija                                                                                                    | Rbr. teme           |                    | Vrsta teme Stručna 🔹 Datum dodjele teme 31.01.2025 Datum predaje rada                                               |
| Predmet Jezik izrade rada   Hivatski   Znanstveno područje   Ocjena rada   Napomena   Srednja ocjena ispita Osvojeno ECTS bodova Završetak studija: Datum završetka Ukupna ocjena studija Vrsta/broj dokumenta /                                                                                                    | Naslov teme         | ¥                  |                                                                                                    |
| Znanstveno područje V<br>Ocjena rada Napomena Srednja ocjena ispita Osvojeno ECTS bodova<br>Završetak studija: Datum završetka Studentska prava na studiju do<br>Ukupna ocjena studija Vrsta/broj dokumenta V                                                                                                    | Predmet             |                    | Jezik izrade rada Hrvatski                                                                                          |
| Ocjena rada       Napomena         Srednja ocjena ispita       – Osvojeno ECTS bodova         Završetak studija:       Datum završetka         Ukupna ocjena studija       Vrsta/broj dokumenta                                                                                                    | Znanstveno područje |                    |                                                                                                    |
| Srednja ocjena ispita Osvojeno ECTS bodova Završetak studija: Datum završetka Studentska prava na studiju do Ukupna ocjena studija Vrsta/broj dokumenta //                                                                                                    | Ocjena rada         |                    | Napomena                                                                                                    |
| Završetak studija:       Datum završetka       Studentska prava na studiju do         Ukupna ocjena studija       Vrsta/broj dokumenta       Image: Comparison of the studija                                                                                                    |                     |                    | Srednja ocjena ispita – Osvojeno ECTS bodova                                                                        |
| Završetak studija:     Datum završetka     Studentska prava na studiju do       Ukupna ocjena studija     Vrsta/broj dokumenta     Image: Comparison of the studion of the studion of the |                     |                    |                                                                                                    |
| Ukupna ocjena studija Vrsta/broj dokumenta V                                                                                                    |                     | Završetak studija: | Datum završetka Studentska prava na studiju do                                                                      |
|                                                                                                    |                     |                    | Ukupna ocjena studija Vrsta/broj dokumenta 🔽 🔻 /                                                                    |
| 1/1                                                                                                    |                     |                    | 1/1                                                                                                    |

Slika 8. Podatci o studentovom završnom/diplomskom zadatku

#### Obrana završnog / diplomskog

- Označiti prozor Obrana završnog/diplomskog.
- Pokrenuti akciju unos. •
- Prilikom pokretanja akcije unos prikazat će se sljedeća obavijest:

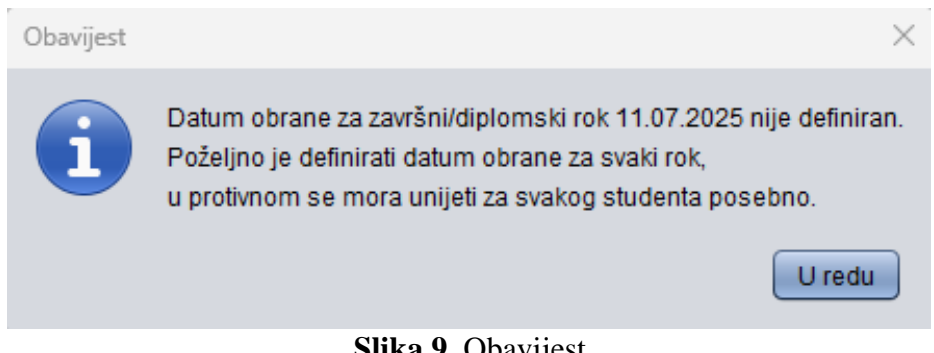

Slika 9. Obavijest

Kako bi nastavili s postupkom unosa podataka o obrani završnog / diplomskog potvrdite U redu.

Unijeti podatak o datumu obrane. • DATUM: SRPANJSKI ROK 11.07.2025. **RUJANSKI ROK 12.09.2025.** 

Podatci o broju zapisnika, ukupnoj ocjeni obrane, početku obrane, dvorani i opisu mjesta obrane se ne unose.

Potvrditi akciju. ٠

| Obrana završnog/diplomskog |                |        |              |       |                |                    |          |     |
|----------------------------|----------------|--------|--------------|-------|----------------|--------------------|----------|-----|
| Redni broj obra., Datum    | Broj zapisnika | Ukupna | Početak obra | Dvora | Oznaka dvorane | Opis mjesta obrane | Napomena |     |
|                            |                |        |              |       |                |                    |          |     |
|                            |                |        |              |       |                |                    |          |     |
|                            |                |        |              |       |                |                    |          |     |
|                            |                |        |              |       |                |                    |          |     |
| 📰 😰 🦞 Započeta izmjen      | a              |        |              |       |                |                    |          | 1/1 |

Slika 10. Prozor Obrana završnog / diplomskog

# Članovi povjerenstva na obrani

- Označiti prozor Članovi povjerenstva na obrani.
- Pokrenuti akciju unos.
- Unijeti podatke o članovima povjerenstva, te evidentirati funkciju člana povjerenstva. Podatak o ocjeni se ne unosi.
- Potvrditi akciju.

| Članovi povjerenstva na obrani                          |     |
|---------------------------------------------------------|-----|
| Rbr. čla., Oznaka oso Ime oso Prezime oso Funkcija Ocje |     |
| Član                                                    |     |
|                                                         |     |
|                                                         |     |
| Reg. Započeta izmiena                                   | 1/1 |
|                                                         | 171 |

Slika 11. Unos podataka o članovima povjerenstva na obrani

## Pitanje člana povjerenstva

Podatke u prozor Pitanja članova povjerenstva nije potrebno unositi.

| Pitanje člana povjerens | stva |
|-------------------------|------|
| Rbr. pitanja            |      |
| Tekst pitanja           |      |
|                         |      |

Slika 12. Prozor Pitanje člana povjerenstva